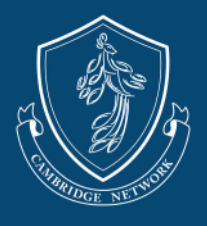

Welcome to Paycor, Cambridge Network's host payment system! This guide is designed to help you register your account.

- 1) You will receive an email from Paycor requesting you to create an account.
  - a) Select the **Create Account** button to set up your account.
  - b) The account MUST BE registered under the same name as the name listed on the W9.
    - i) If the account holder is someone other than the person who received the registration link or listed on the W9, please kindly reach out to our team.
    - ii) An account holder must be an active host member and over the age of 18.
  - c) If you would like register as a business, please reach out to our team for additional instructions.

| Paycor                                                                                                    |
|----------------------------------------------------------------------------------------------------|
| Cambridge Institute of Business Research Inc invited you to start onboarding                                                              |
|                                                                                                    |
| Hello John                                                                                                    |
| Welcome! To start the onboarding process, you'll need to create your<br>account.                                                          |
| Once you create your account, you can log back into the system using the credentials you just set up to manage your employee information. |
| Create Account                                                                                                    |
| Already have an account with Cambridge Institute of Business Research Inc? Log in                                                         |

d) A new screen will display. Your access code will be auto populated along with the email address you provided our team. Complete the required fields.

| Start the signup process by telling us a little<br>employer has provided.                      | bit about who you are. We'll verify your identity against the information your |
|------------------------------------------------------------------------------------------------|--------------------------------------------------------------------------------|
| * Language                                                                                     | * Last Name                                                                    |
| English                                                                                        | •                                                                              |
| * Access Code                                                                                  | * Email                                                                        |
| PAA5G7JUWVX13                                                                                  | homestay@cambridgenetwork.com                                                  |
| (i) You received an access code via email. To mai<br>easier, we filled out this field for you. | ke things even                                                                 |

i) You may change your email here should you wish to register your account under a different email address. If you change your email, please inform our team.

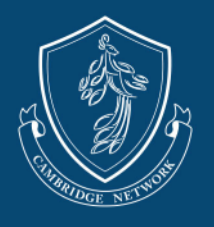

2) When creating your password, please note that it must be a minimum of 8 characters, and contain at least one uppercase letter, one lowercase letter, and one number. Read and accept the End User License Agreement.

| Create your<br>SIGN IN CREDENTIALS |                      |                                                                                                    |
|------------------------------------|----------------------|----------------------------------------------------------------------------------------------------|
| * Username                         |                      | Please read and accept our End User License Agreement to continue.                                                                                                    |
| * Password * Retype Password       | 0/127<br>54<br>0/127 | This End User License Agreement ("EULA") is a binding contract<br>between Paycor, Inc. ("Licensor") and you ("You"), as a user of any<br>portion of paycor.com accessed using Credentials (as defined below)<br>(the "Website") as hosted and updated by Licensor from time to time.<br>This EULA governs your access to and use of the Website. If you do<br>not accept this EULA or you do not meet or comply with these<br>provisions, you may not use or access the Website. If you use or<br>access the Website, your use or access will be deemed to be<br>processing of the EULA Licensor recorgues the inith to change the |
|                                    |                      | Large to allow Payror to send me electronic communications                                                                                                    |
|                                    |                      | the read and arree to the End Liser Lisense Arreement                                                                                                    |
|                                    |                      |                                                                                                    |
|                                    |                      | Back Next                                                                                                    |

3) Select an authentication setting to protect your account. You will be asked to select two methods.

| Choose       | your                                                        |               |                   |
|--------------|-------------------------------------------------------------|---------------|-------------------|
| MUL          | TI-FACTOR AUTHENTI                                          | CATION SETUP  |                   |
|              |                                                             |               |                   |
| Set up at le | east two methods for protecting your account.               |               |                   |
| a            | Authenticator (recommended method)<br>Enable Authentication |               |                   |
|              |                                                             |               |                   |
|              | Phone                                                       |               |                   |
|              | Enable Phone Authentication                                 |               |                   |
| -            |                                                             |               |                   |
|              | Email<br>homestay@cambridgenetwork.com                      |               |                   |
|              |                                                             |               |                   |
|              |                                                             | Skip MFA Setu | p Save & Continue |

4) Set up your security questions and select **Complete Registration**.

| ou forget your username or password, we'll use these questions to | help verify your identity and sign you back in. |
|-------------------------------------------------------------------|-------------------------------------------------|
| Question 1                                                        | * Answer 1                                      |
| Please pick a question                                            | • I                                             |
| Question 2                                                        | * Answer 2                                      |
| Please pick a question                                            | •                                               |
| Question 3                                                        | * Answer 3                                      |
| Please pick a question                                            | •                                               |
| Question 4                                                        | * Answer 4                                      |
| Please pick a question                                            | •                                               |

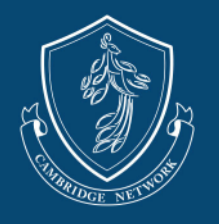

- 5) After registering your account, you will be asked to log in to Paycor to complete your account information.
  - a) Follow the instructions on each page to complete setting up your account.
  - b) Friendly Reminder: It is the host's responsibility to keep their account up to date.

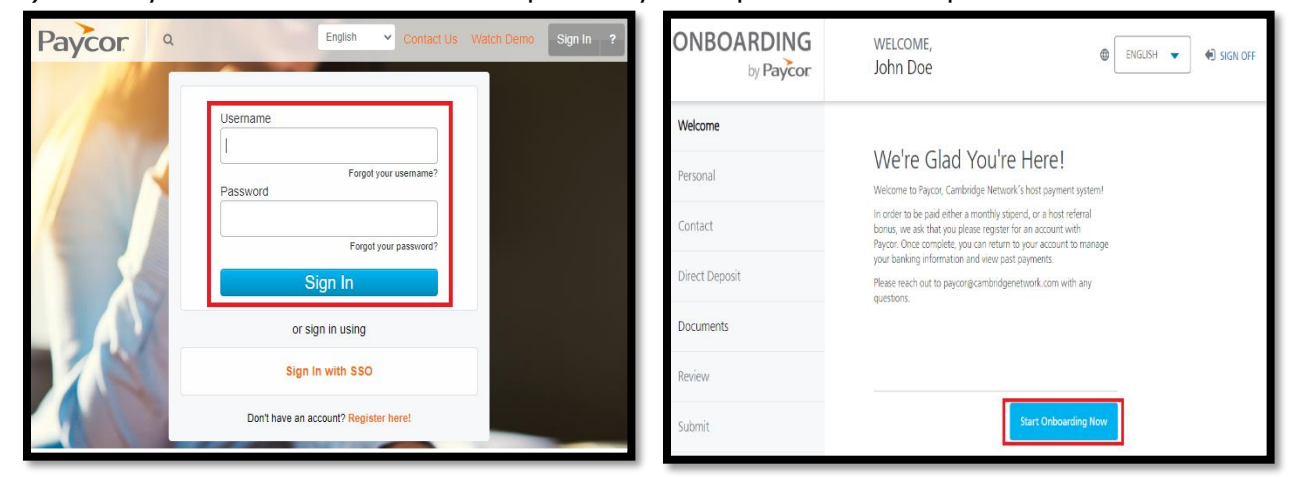

- c) The account holder must be the same person completing the W9.
  - i) The name and information entered will be used to create your 1099 at the end of the year.
  - ii) To ensure there is no discrepancy with tax documents, please use your LEGAL NAME when creating your account and completing the W9.
  - iii) If the mailing address is different from the address we have on file, please inform our team.
  - iv) When inputting your information, please review before continuing, especially your SSN and Date of Birth.

| ONBOARDING<br>by Paycor | WELCOME,<br>John Doe                                       | ONBOARDING<br>by Paycor | WELCOME, Dohn Doe                |
|-------------------------|------------------------------------------------------------|-------------------------|----------------------------------|
| Welcome 🗸               | Tell Us About Yourself                                     | Welcome 🗸               | How Do We Peach You?             |
| Personal                | Please let us know a little bit about you.<br>Prefsv/Title | Personal 🗸              | Home Email*                      |
| Contact                 | Select One                                                 | Contact                 | homestay@cambridgenetwork.com    |
| Direct Deposit          | First Name*                                                | Contact                 | Address Line 1*                  |
| Documents               | John                                                       | Direct Deposit          | 5.de                             |
| Review                  | If different than First Name                               | Documents               | Juic                             |
| Submit                  | Middle Name                                                | Review                  | Address Line 2                   |
|                         | Last Monet                                                 | Submit                  |                                  |
|                         | Doe                                                        |                         | Zp*                              |
|                         | Suffix                                                     |                         | <br>Ghy*                         |
|                         | Select One                                                 |                         |                                  |
|                         |                                                            |                         | State*                           |
|                         | Age                                                        |                         | Select One                       |
|                         | Social Security Number*                                    |                         | County                           |
|                         | ©                                                          |                         | Country*                         |
|                         | Gender*                                                    |                         | United States Of America         |
|                         |                                                            |                         |                                  |
|                         | Back to Welcome Save & Continue                            |                         | Back to Personal Seve & Continue |

EXPANDING HUMAN PERSPECTIVES AND WORLD HARMONY THROUGH EDUCATION

Cambridge Network | cambridgenetwork.com | 101 Federal Street, Suite 1900 Boston, MA 02110 [v.3.2.2023]

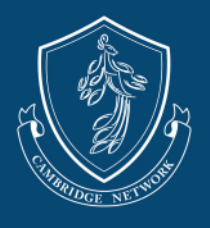

- d) Enter your banking information for Direct Deposit.
  - i) Payments that are returned or unable to process due to wrong banking information or an account being closed will be assessed a **\$30 re-processing fee**.
  - ii) Only use one account for direct deposit.

| ONBOARDING<br>by Paycor | WELCOME,<br>John Doe                                                                                                    | Inditation (1) and (1) and |
|-------------------------|----------------------------------------------------------------------------------------------------|----------------------------------------------------------------------------------------------------|
| Welcome ✓               | Let's Pay You Faster                                                                                                    |                                                                                                    |
| Personal V              | Set up a direct deposit using your bank account information.<br>The full amount of your paychecks will be deposited into the entered account but you can set up more accounts once                                                                                                    |                                                                                                    |
| Contact 🗸               | you've been hired.                                                                                                    |                                                                                                    |
| Direct Deposit          | ته المعالم المعالم الم |                                                                                                    |
| Documents               | 0004A45                                                                                                    |                                                                                                    |
| Review                  | 1234567891 1001234567891 123                                                                                                    |                                                                                                    |
| Submit                  | Routing Number Account Number                                                                                                    |                                                                                                    |
|                         | <form></form>                                                                                                    |                                                                                                    |

- e) Set up your electronic signature to complete the W9.
  - i) For detailed instructions on completing your W9 electronically, please refer to the W9 and Stipend Fact Sheet

| ONBOARDING<br>by Paycor | WELCOME,<br>John Doe                                                                                                    |
|-------------------------|----------------------------------------------------------------------------------------------------|
| Welcome 🗸               | Documents o                                                                                                    |
| Personal 🗸              | Let's walk through some company documents. You will need to review and<br>sign each document. You can download these after submitting your<br>ophoarding |
| Contact 🗸               | Before you get started, please setup your electronic signature.                                                                                          |
| Direct Deposit 🗸        | Setup Electronic Signature                                                                                                    |
| Documents               | 0/1 Complete                                                                                                    |
| Review                  | W9 Form Setup Signature to View                                                                                                    |
| Submit                  |                                                                                                    |

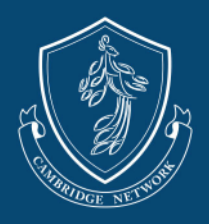

f) Review your information. If everything is correct, select **Submit Onboarding**.

| ONBOARDING<br>by Paycor                                                                     | WELCOME,<br>John Doe                                                                                        | ⊕ [                                                                                                    | ENGLISH 👻 🔶           | SIGN OFF  |
|---------------------------------------------------------------------------------------------|----------------------------------------------------------------------------------------------------|----------------------------------------------------------------------------------------------------|-----------------------|-----------|
| Welcome 🗸                                                                                   | Review Or                                                                                                   | nboarding                                                                                                    |                       |           |
| Personal 🗸                                                                                  | Please confirm all of your to download your onb                                                             | our information is correct. You will have the opportunity<br>coarding paperwork after submitting.                                                                                                    |                       |           |
| Contact 🗸                                                                                   | Personal                                                                                                    | 🗹 Edit                                                                                                    |                       |           |
|                                                                                             | Full Name                                                                                                   | John Doe                                                                                                    |                       |           |
| Direct Deposit 🗸                                                                            | Date of Birth                                                                                               | 01/01/1980                                                                                                    |                       |           |
| Documents 🗸                                                                                 | Marital Status                                                                                              | ***_**_1111                                                                                                    |                       |           |
| Review                                                                                      | Contact                                                                                                    | ES cuita                                                                                                    |                       |           |
|                                                                                             | Address                                                                                                    | 122 Main Street                                                                                                    |                       |           |
| Submit                                                                                      |                                                                                                    | Los Angeles, CA 12345                                                                                                    |                       |           |
|                                                                                             | Email                                                                                                    | homestay@cambridgenetwork.com                                                                                                    |                       |           |
|                                                                                             | Mobile                                                                                                    |                                                                                                    |                       |           |
|                                                                                             | Home                                                                                                    |                                                                                                    |                       |           |
|                                                                                             | Direct Deposit (1)                                                                                          | 🗹 Edit                                                                                                    |                       |           |
|                                                                                             | Bank Name                                                                                                   |                                                                                                    |                       |           |
|                                                                                             | Assount Time                                                                                                |                                                                                                    |                       |           |
|                                                                                             | Bouting Number                                                                                              | Checking<br>123456789                                                                                                    |                       |           |
|                                                                                             | Account Number                                                                                              | 12345678901                                                                                                    |                       |           |
|                                                                                             |                                                                                                    |                                                                                                    |                       |           |
|                                                                                             |                                                                                                    | Back to Documents Submit Onboarding                                                                                                    |                       |           |
|                                                                                             |                                                                                                    |                                                                                                    |                       |           |
|                                                                                             |                                                                                                    |                                                                                                    |                       |           |
|                                                                                             |                                                                                                    |                                                                                                    |                       |           |
|                                                                                             | WELCOME                                                                                                    |                                                                                                    |                       |           |
| ONBOARDING<br>by Payco                                                                      | WELCOME,<br>John Doe                                                                                        |                                                                                                    | ENGLISH               | ▼ ♦ SIGN  |
| ONBOARDINC<br>by Payčo                                                                      | WELCOME,<br>John Doe                                                                                        |                                                                                                    | ENGLISH               | ▼ ◆ sigt  |
| ONBOARDING<br>by Payco                                                                      | ; WELCOME,<br>John Doe<br>,<br>On beha                                                                      | alf of Cambridge Institute o                                                                                                    | ⊕ ENGLISH             | ▼ ♦ SIGN  |
| ONBOARDINC<br>by Payčo<br>Welcome V                                                         | welcome,<br>John Doe<br>,<br>On beha<br>Business                                                            | alf of Cambridge Institute o<br>s Research Inc,                                                                                                    | ● ENGLISH             | ▼ ♦ sig   |
| ONBOARDINC   by Payco   Welcome   Personal                                                  | WELCOME,<br>John Doe<br>On beha<br>Business<br>congrati                                                     | alf of Cambridge Institute o<br>s Research Inc,<br>ulations on completing you                                                                                                    | ⊕ English<br>Df<br>Jr | ▼ •€ sigt |
| ONBOARDING   by Payco   Welcome   Personal   Contact                                        | WELCOME,<br>John Doe<br>On beha<br>Business<br>congrati                                                     | alf of Cambridge Institute o<br>s Research Inc,<br>ulations on completing you<br>nboarding paperwork!                                                                                                    | ⊕ ENGLISH<br>Df<br>ur | ▼ ◆ sign  |
| ONBOARDINC   by Payloo   Welcome   Personal   Contact   Direct Deposit                      | WELCOME,<br>John Doe<br>On beha<br>Business<br>congrat<br>initial Ou<br>Thank you for pro                   | alf of Cambridge Institute of<br>s Research Inc,<br>ulations on completing you<br>nboarding paperwork!<br>widing all of the requested information.                                                                                              | ● ENGLISH<br>Of<br>ur | ▼ ◆ sign  |
| Welcome    Personal    Contact    Direct Deposit                                            | G WELCOME,<br>John Doe<br>On beha<br>Business<br>congrati<br>initial Ou<br>Thank you for pro<br>Your planne | alf of Cambridge Institute of<br>s Research Inc,<br>ulations on completing you<br>nboarding paperwork!<br>widing all of the requested information.<br>ed start date is: <b>Thursday, March 2nd</b>                                              | © ENGLISH<br>Df<br>µr | ▼ ♦ sigt  |
| Welcome    Personal    Contact    Direct Deposit                                            | G WELCOME,<br>John Doe<br>On beha<br>Business<br>congrati<br>initial Of<br>Thank you for pro<br>Your planne | alf of Cambridge Institute of<br>s Research Inc,<br>ulations on completing you<br>nboarding paperwork!<br>widing all of the requested information.<br>ed start date is: <b>Thursday, March 2nd</b>                                              | ⊕ ENGLISH<br>Df<br>ur | ✓ ◆ sigr  |
| Welcome    Personal    Contact    Direct Deposit    Documents    Review                     | G WELCOME,<br>John Doe<br>On beha<br>Business<br>congrati<br>initial Oi<br>Thank you for pro<br>Your planne | alf of Cambridge Institute of<br>s Research Inc,<br>ulations on completing you<br>nboarding paperwork!<br>widing all of the requested information.<br>ed start date is: <b>Thursday, March 2nd</b>                                              | © ENGLISH<br>Df<br>µr | ▼ ♦ sigt  |
| DNBOARDINC   by Paycor   Welcome   Personal   Contact   Direct Deposit   Documents   Review | G WELCOME,<br>John Doe<br>On beha<br>Business<br>congrati<br>initial Oi<br>Thank you for pro<br>Your planne | alf of Cambridge Institute of<br>s Research Inc,<br>ulations on completing you<br>nboarding paperwork!<br>widing all of the requested information.<br>ed start date is: <b>Thursday, March 2nd</b><br>Download your Onboarding Document Package | ⊕ ENGLISH<br>Df<br>ur | ▼ ◆P sign |

Our team will notify you once we have finalized your account.

Please reach out to our support team at <u>paycor@cambridgenetwork.com</u> with any questions.